## Blackboard, learn,

Versión 9.1 Service Pack 14

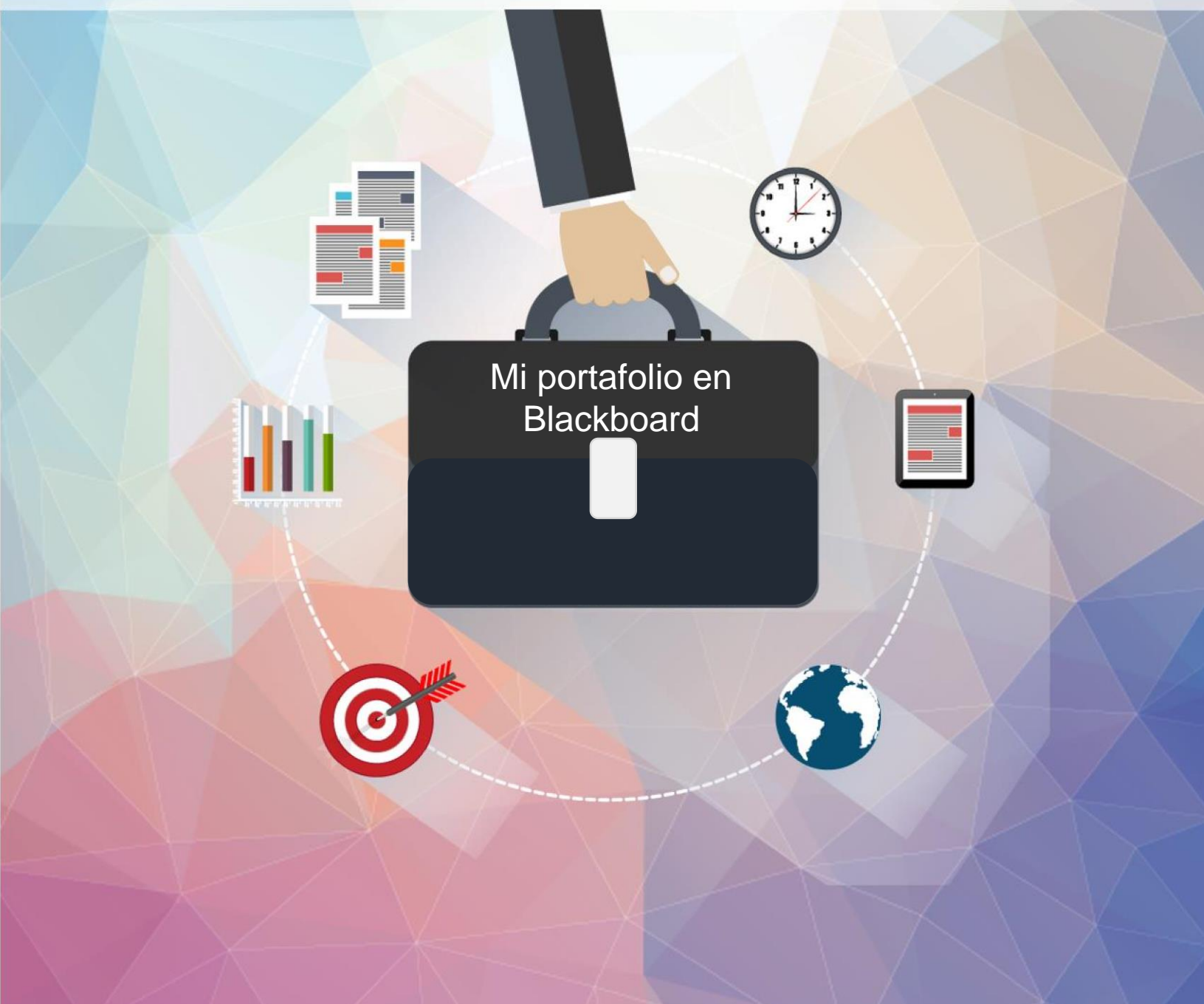

Dirección de Diseño Académico Vicerrectoría de Maestrías y Programas Ejecutivos

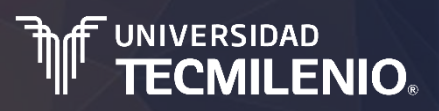

## I. ¿Cómo entro a mi portafolio y subo mis evidencias a mi portafolio en Blackboard?

Para entrar al portafolio de Blackboard, sigue el procedimiento que se explica a continuación:

1. Desde tu explorador, ingresa a la plataforma mediante la siguiente dirección web: <u>https://miscursos.tecmilenio.mx/</u>

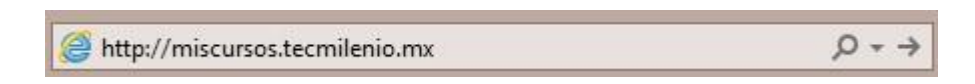

Aparecerá la pantalla de inicio de sesión en Blackboard.
 En donde dice Username, escribe la palabra al y los ocho dígitos de tu número de matrícula; en Password, la contraseña de tu correo electrónico de alumno de Tecmilenio.

| UNIVERSIDAD<br>TECMILENIOs<br>vación con propósito de vida. |            |          |
|-------------------------------------------------------------|------------|----------|
|                                                             |            |          |
| Blac                                                        | kboard.    |          |
|                                                             | learn      |          |
|                                                             | USERNAME:  |          |
|                                                             | al02567893 | 6.00     |
|                                                             | PASSWORD:  | 2        |
|                                                             | •••••      |          |
|                                                             |            | SACA M.A |
|                                                             | Login      |          |

3. Cuando hayas iniciado sesión, te aparecerá la página de bienvenida, donde se muestra la nueva característica de Blackboard: el menú de navegación global. Aquí puedes acceder a tu **portafolio** dando clic en el botón **Global Navigation Menu**.

| Institution Notification                                      | ns Dashboard                                                                                                    |                                                                                                    |
|---------------------------------------------------------------|----------------------------------------------------------------------------------------------------|----------------------------------------------------------------------------------------------------|
| dd Module                                                     |                                                                                                    | Perschalize Page                                                                                                    |
| * Tools                                                       | * My Announcements                                                                                                    | ™ My Courses                                                                                                    |
| Announcements<br>Calendar<br>Tasks<br>My Grades<br>Send Email | Configuración de tus navegadores<br>Certificado en Derecho Fiscal<br>> Semana 10<br>> Evidencia Unidad C<br>You are currently enrolled in too many coursesto view all the<br>announcements here. Please use the announcements browser,<br>more announcements | Courses where you are: Instructor<br>EC.DF01.ENER016: Certificado en Derecho Fiscal<br>Announcements:<br>> Semana 10<br>> Evidencia Unidad C<br>UTM.EC.DF01: Certificado en Derecho Fiscal<br>UTM.EC.DF01: Oct 10: 00 |
| Address Book<br>Goals                                         | Alerts     Edit Notification Settions                                                                                                    | PRUEBAS_DisenoVMPE: Diseño VMPE<br>Courses where you are: Student                                                                                                    |
|                                                               | Past Due Actions V                                                                                                    | UTM.MR13101P.TEMP: Actuadores eléctricos<br>UTM.FZ13201P.TEMP: Administración Financiera<br>UTM.M113301P.TEMP: Administración de Equipos de                                                                           |

4. Al hacer clic en el botón **Global Navigation Menu** se desplegará la siguiente columna, selecciona la opción **Portfolios.** 

| I <sup>II</sup> TECMILE                                  | NIO.<br>de vida. |                                                                                                    |                                                                                          | My                                                                                                    | n: 🔍            | Address Book                                                                  |  |
|----------------------------------------------------------|------------------|----------------------------------------------------------------------------------------------------|------------------------------------------------------------------------------------------|----------------------------------------------------------------------------------------------------|-----------------|-------------------------------------------------------------------------------|--|
| My Institution<br>Add Module                             | Notifications I  | Dashboard                                                                                                    |                                                                                          |                                                                                                    |                 | Announcements<br>Goals<br>Portfolios<br>Send Email<br>Tasks<br>User Directory |  |
| * Tools                                                  |                  | * My Announcements                                                                                                    |                                                                                          | ✓ My Courses                                                                                                    |                 | annaninananananana A                                                          |  |
| Announcen<br>Calendar<br>Tasks<br>My Grades<br>Send Emai | nents            | Configuración de tus navegador<br>Certificado en Derecho Fiscal<br>> Semana 10<br>> Evidencia Unidad C<br>You are currently enrolled in too<br>announcements here. Please use | es<br>o many courses to view all the<br>the announcements brouser.<br>more announcements | Courses where you<br>EC.DF01_ENERO16<br>Announcements:<br>> Semana 10<br>> Evidencia Unidat<br>UTM.EC.DF01: Cer | are 😦<br>: C 🛒  |                                                                               |  |
| User Direct<br>Address Bo                                | iory<br>iok      | ✓ Alerts                                                                                                    |                                                                                          | PRUEBAS_Diseno                                                                                                  | ањ<br>ЛМ        |                                                                               |  |
| Goals                                                    |                  | Past Due No Notifi                                                                                                    | Edit Notification Settings                                                               | UTM.MR13101P.TE                                                                                                 | AFE<br>MF<br>MF | Settings                                                                      |  |
|                                                          |                  | Retention Center Alerts                                                                                                    |                                                                                          | Ventas<br>UTM.AD13301P.TE                                                                                       | лғ              | شــــــــــــــــــــــــــــــــــــ                                         |  |

5. Una vez que seleccionaste la opción **Portfolios**, aparece la siguiente pantalla, **My Portfolios**, da clic en el botón **Create Portfolio** para comenzar a crearlo.

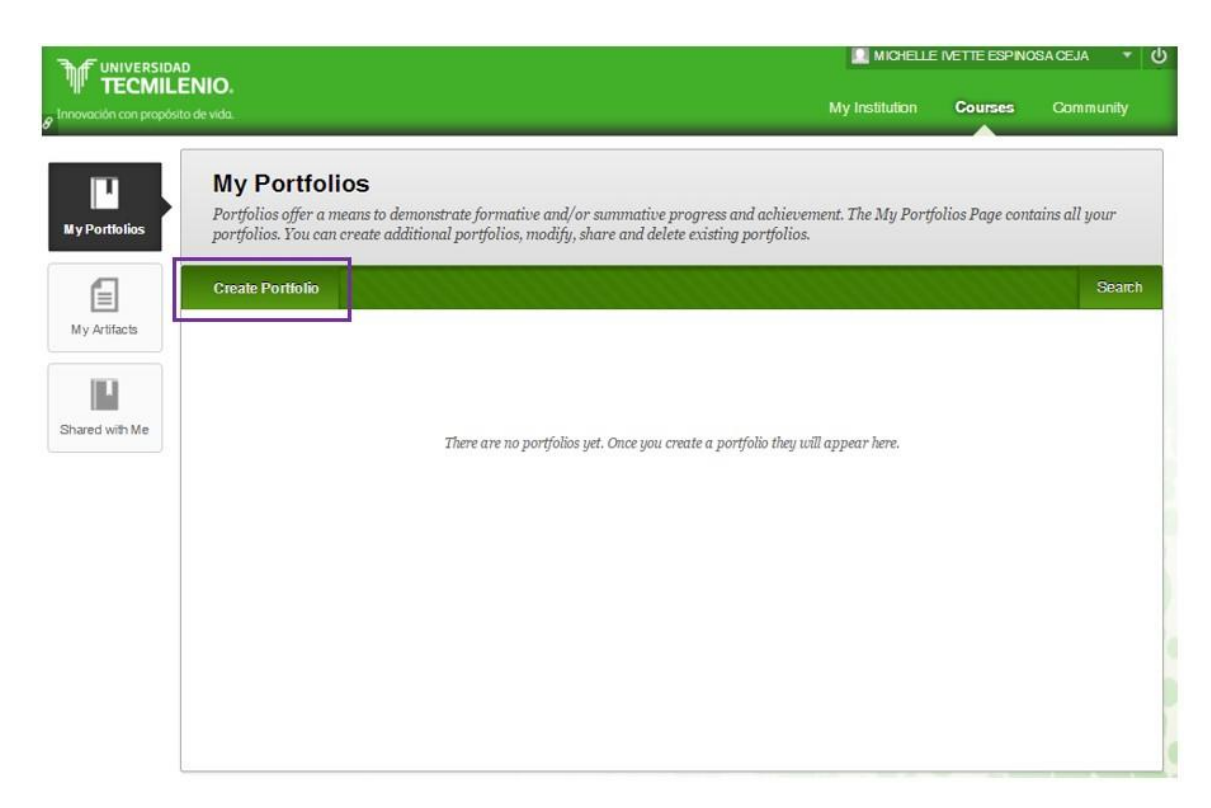

6. Después aparecerá la siguiente pantalla. En donde dice **Title** y **Description**, copia y pega la siguiente información:

Title. Metodología de la investigación.

**Description.** Este portafolio está integrado por avances de proyecto (evidencias) del curso Metodología de la investigación.

| ×                                                                                                |                                                                                      | Cancol               |
|--------------------------------------------------------------------------------------------------|--------------------------------------------------------------------------------------|----------------------|
| Indicates a required field                                                                       | ld.                                                                                  | Cancer               |
| NERAL INFORMATIO                                                                                 | N                                                                                    |                      |
| * Title                                                                                          | Metodología de la investigación                                                      |                      |
| Description                                                                                      | 10 (PC) or ALT+EN+E10 (Mac)                                                          |                      |
| For the toolbar, press ALT+F                                                                     |                                                                                      |                      |
| For the toolbar, press ALT+F                                                                     | rado por avances de proyecto (evidencias) del curso Metodología de la investigación. |                      |
| For the toolbar, press ALT+F                                                                     | rado por avances de proyecto (evidencias) del curso Metodología de la investigación. |                      |
| For the toolbar, press ALT+F                                                                     | rado por avances de proyecto (evidencias) del curso Metodología de la investigación. |                      |
| For the toolbar, press ALT+F                                                                     | rado por avances de proyecto (evidencias) del curso Metodología de la investigación. | Character count: 110 |
| For the toolbar, press ALT+F                                                                     | rado por avances de proyecto (evidencias) del curso Metodología de la investigación. | Character count: 110 |
| For the toolbar, press ALT+F<br>Este portafolio está integr<br>Available<br>Comments are Private | ado por avances de proyecto (evidencias) del curso Metodología de la investigación.  | Character count: 110 |
| For the toolbar, press ALT+F                                                                     | ado por avances de proyecto (evidencias) del curso Metodología de la investigación.  | Character count: 110 |

 Al crear por primera vez tu portafolio, te aparecerá la opción Take the Tour, que te servirá para conocer el funcionamiento esta herramienta; para descartar el tour, da clic en la opción No thanks, l'Il explore on my own. Si decides omitir o repetir la vista, se puede acceder a ella en cualquier momento desde la

barra de orientación al dar clic en el icono

|                                                         | MICHELLE IVETTE ESPINOSA GEJA | Ś |
|---------------------------------------------------------|-------------------------------|---|
| TECMILENIO                                              |                               |   |
| Getting Started with Portfolio                          |                               |   |
| Create Portfolio: MI portafolio profesio @Take the Tour |                               |   |
| No thanks, til explore on my own                        |                               |   |

8. Al terminar el tour o bien, si decidiste omitirlo, aparecerá la siguiente pantalla, da clic en el

icono de lápiz , para agregar un encabezado. Puedes escribir tu nombre o el de tu carrera. Por ejemplo: Mayra Andrea García de Alba – Maestría en Educación.

| Create Po             | rtfolio:          | Metodología de la investigación                                                                    | Settings | Preview and Customize | Done Editing |
|-----------------------|-------------------|----------------------------------------------------------------------------------------------------|----------|-----------------------|--------------|
| Mayra Andrea Garc     | ia de Alba - Ma   | estría en Educación                                                                                |          |                       |              |
| ·····O··              |                   | Page 1 🥒                                                                                           |          |                       |              |
| Page 1                | Ê                 | •••••••••••••••••••••••••••••••••••••••                                                            |          |                       |              |
| Section 1             | Ê                 | Section 1                                                                                          |          |                       | ê /          |
|                       |                   | %Add Artifact No Artifacts. If there are no artifacts, this area will not appear in the portfolio. |          |                       |              |
|                       |                   | Click here to add content                                                                          |          |                       |              |
| Click here to add a f | footer to your po | vrtfolio 🖋                                                                                         |          |                       |              |

9. En el segundo **icono del lápiz**, agrega el nombre del curso que estás tomando y una descripción del mismo, después, da clic en **Save.** 

|                                         |              |                                              | Settings Preview and Customize Done Editing |
|-----------------------------------------|--------------|----------------------------------------------|---------------------------------------------|
| Create Portf                            | olio: N      | letodología de la investigación              |                                             |
| Mayra Andrea García de                  | e Alba - Mae | stría en Educación 🧳                         |                                             |
| ••••••••••••••••••••••••••••••••••••••• |              | Metodología de la investigación 🥒            |                                             |
| Metodología de la<br>investigación      | Ê            | ······································       |                                             |
| Section 1                               | 8            | 1       Evidencia 1 - Selección del proyecto | A                                           |
|                                         |              | Path: p                                      | Words:36 🔏<br>Cancel Save 3                 |

El portafolio se compone de páginas y secciones. Utiliza una página para proporcionar estructura al portafolio y crea secciones para agregar contenidos a las páginas. El menú de la izquierda muestra todas las páginas y secciones creadas, desde ahí puedes administrarlas. Para agregar páginas y secciones haz clic en el icono de signo más (+). Para eliminar páginas, utiliza el icono de papelera

|                                                                                     | Settings Prev                                                                                                    | view and Customize                  | Done Editing |
|-------------------------------------------------------------------------------------|----------------------------------------------------------------------------------------------------|-------------------------------------|--------------|
| Create Portfolio:                                                                   | Metodologia de la investigación                                                                                                    |                                     |              |
| Mayra Andrea García de Alba - Ma                                                    | eestría en Educación 🧷                                                                                                    |                                     |              |
| Páginas                                                                             | Metodología de la investigación 🖉                                                                                                    |                                     |              |
| ♣ Metodología de la<br>investigación                                                | ······································                                                                                                    |                                     |              |
| Evidencia 1 - Selección del     proyecto      Evidencia 2 - Alcance de     provecto | Evidencia 1 - Selección del proyecto Seccion                                                                                                    | es                                  | ê 🖉          |
| proyecto                                                                            | % Add Artifact No Artifacts. If there are no artifacts, this area will not appear in the portfolio.                                                                                                    |                                     |              |
|                                                                                     | En esta evidencia, el participante deberá elegir una empresa en la que implementará un proyecto<br>inicial, seleccionar la problemática a resolver y aplicar la metodología mencionada en el PMBOK p<br>planeación. | , hacer un diagnós<br>para hacer la | itico        |
|                                                                                     | ·····•                                                                                                    |                                     |              |
|                                                                                     | Evidencia 2 - Alcance de proyecto                                                                                                    |                                     | ê 🖋          |
|                                                                                     | % Add Artifact No Artifacts. If there are no artifacts, this area will not appear in the portfolio.                                                                                                    |                                     |              |
|                                                                                     | En esta evidencia, el participante elaborará el plan de gestión de interesados, documentos de rec<br>proyecto, así como la creación del EDT.                                                                        | quisitos y alcance o                | de           |

11. Los **Artifacts** o artefactos en Blackboard son documentos que puedes agregar a tu portafolio personal. Los **Artifacts** generan un enlace a actividades o evidencias de tus cursos, puedes agregarlos antes y durante el proceso de creación de tu portafolio.

A continuación se explica la mejor forma de agregar un artefacto a tus páginas. Deberás agregar dos páginas, uno con los siguientes títulos:

- Evidencia 1 Selección del proyecto y,
- Evidencia 2 Alcance del proyecto:

12. En el menú de la izquierda selecciona la página (page) Evidencia 1 y haz clic en Add artifact:

| 1 | Vy Portfolios Create Port               | folio: Me | odología de la investigación                                                                                                    |                        |                                              | 0            |
|---|-----------------------------------------|-----------|----------------------------------------------------------------------------------------------------|------------------------|----------------------------------------------|--------------|
|   |                                         |           |                                                                                                    | Settings               | Preview and Customize                        | Done Editing |
|   | Create Portfo                           | lio: I    | letodología de la investigación                                                                                                    |                        |                                              |              |
|   | Mayra Andrea García de Al               | lba - Mae | stría en Educación 🥜                                                                                                    |                        |                                              |              |
| ~ | ····· 0                                 |           | Metodología de la investigación 🥒                                                                                                    |                        |                                              |              |
| 2 | Metodología de la<br>investigación      | â         | 0                                                                                                    |                        |                                              |              |
| L | Evidencia 1 - Selección del<br>proyecto | Ê         | Evidencia 1 - Selección del provecto                                                                                                    |                        |                                              | 8/           |
| 4 | Evidencia 2 - Alcance de<br>proyecto    | Î         | 2 SAdd Artifact No Artifacts. If there are no artifacts, this area will not appear in the portfolio.                                                                                    |                        |                                              |              |
|   |                                         |           | En esta evidencia, el participante deberá elegir una empresa en la que implementa<br>inicial, seleccionar la problemática a resolver y aplicar la metodología mencionada<br>planeación. | trá un pro<br>en el PM | yecto, hacer un diagnós<br>BOK para hacer la | stico        |
|   |                                         |           | 0                                                                                                    |                        |                                              |              |

13. Al hacer clic en Add artifact y se desplegará la siguiente ventana.

| Create Portfolio:                    | Metodología de la investigación                                                                               |                              |
|--------------------------------------|----------------------------------------------------------------------------------------------------|------------------------------|
| lavra Andrea García de Alba - Ma     | 🖾 Add Artifacts to Portfolio Page – Blackboard Learn - Google Chrome – 🗆 🗙                                    |                              |
| 0                                    | 🛢 Seguro   https://miscursos.tecmilenio.mx/webapps/portfolio/execute/content/picke 🍳 💐                        |                              |
| Metodología de la entrestigación     | Add Artifacts to Portfolio Page                                                                               |                              |
| Evidencia 1 - Selección del          | Add Personal Artifact Add from Course                                                                         | 22                           |
| Evidencia 2 - Alcance de<br>proyecto | Search Tde V Contains V                                                                                       |                              |
|                                      | Title Description Type Course Date Added                                                                      | er un diagnóstico<br>acer la |
|                                      | Layout Elaboración de layout sobre planta para Personal March 28, 2016<br>fabricar tornillos Artifact 4:10 PM |                              |
|                                      | Displaying 1 to 1 of 1 items Show All Edit Paging                                                             |                              |
|                                      |                                                                                                    |                              |
|                                      | Add Artifacts to Portfolio Page D                                                                             | ≘∥                           |

Hay dos opciones para agregar artefactos: Add Personal Artifact y Add from Course, para este curso utilizaremos Add Personal Artifact.

| Add Artifacts to Portfolio Page |                 |  |  |  |
|---------------------------------|-----------------|--|--|--|
| Add Personal Artifact           | Add from Course |  |  |  |

14. Al seleccionar la opción **Add Personal Artifact**, llena los espacios **Title**, **Description** y **Content** y adjunta tu documento. Revisa el ejemplo que se muestra a continuación:

Title: Selección del proyecto

**Description:** Diagnóstico inicial y problemática de la institución educativa Tecmilenio, bajo la metodología PMBOK.

Content:

En este documento se incluye evidencia del diagnóstico de la institución educativa Tecmilenio, que ofrece experiencia educativa a la medida, aprender haciendo y el mejor lugar para ser feliz.

Nota: En esta sección puedes agregar imágenes; archivos de procesadores de texto como Excel, Word, PowerPoint; pdf.; video; entre otros archivos.

Attach file: Evidencia1.pdf

| Add Personal Artifact<br>Personal Artifacts are pieces of o<br>personal artifact is that you can be                             | :<br>ontent (text, images, documents, and multimedia) that can be attached to you<br>reate it once, and reuse it across multiple portfolios.             | ır Portfolio. The benefit of creating a |
|----------------------------------------------------------------------------------------------------|----------------------------------------------------------------------------------------------------|-----------------------------------------|
| * Indicates a required field.                                                                                                   |                                                                                                    | Cancel Submit                           |
| Enter basic information about<br>Title 1 [<br>Description<br>For the toolbar, press ALT+F10<br>Totagnóstico inicial y problemát | the Personal Artifact.<br>[Selección del proyecto<br>(PC) or ALT+FN+F10 (Mac).<br>ica de la institución educativa Tecmilenio, bajo la metodología PMBOK. |                                         |

## Al finalizar, haz clic en Submit y tu archivo quedará cargado:

| Image: Construction of the second second | render   |
|----------------------------------------------------------------------------------------------------|----------|
| 💇 🖉 🔚 f <sub>x</sub> • Mashups • ¶ и © © 🗘 🖽 🗰 🗰 🗰 🗰 🗰 🖽 🖬 и нтиц с55<br>in este documento se incluye evidencia del diagnóstico de la institución educativa Tecmilenio, que ofrece experiencia educativa a la medida, apr<br>aciendo y el mejor lugar para ser feliz.                                                                                                    | render   |
| n este documento se incluye evidencia del diagnóstico de la institución educativa Tecmilenio, que ofrece experiencia educativa a la medida, apr<br>aciendo y el mejor lugar para ser feliz.                                                                                                    | render   |
|                                                                                                    |          |
| ath: p                                                                                                    | Words:29 |

15. Para visualizar tus documentos haz clic en Selección de proyecto:

Click **Submit** to proceed. Click **Cancel** to go back.

|                                 | Settings Preview and Customize Done Edit                                                                                                    |
|---------------------------------|----------------------------------------------------------------------------------------------------|
| Create Portfolio                | : Metodología de la investigación                                                                                                    |
| Mayra Andrea García de Alba - I | Alaestría en Educación 🔗                                                                                                    |
| 0                               | Metodología de la investigación 🥒                                                                                                    |
| Metodología de la 🗐             | •••••••••••••••••••••••••••••••••••••••                                                                                                    |
| Evidencia 1 - Selección del     | Bittanti di Attanti di Attanti                                                                                                    |
| proyecto 🛛                      | Add Artifact Selección del proyecto  En esta evidencia, el participante deberá elegir una empresa en la que implementará un proyecto, hacer un diagnóstico inicial, seleccionar la problemática a resolver y aplicar la metodología mencionada en el PMBOK para hacer la planeación. |
|                                 | 0                                                                                                    |
|                                 | Evidencia 2 - Alcance de proyecto                                                                                                    |
|                                 | %Add Artifact No Artifacts. If there are no artifacts; this area will not appear in the portfolio.                                                                                                    |

5

Submit

Cancel

Y aparecerá la siguiente ventana, como puedes ver tus archivos ya están respaldados.

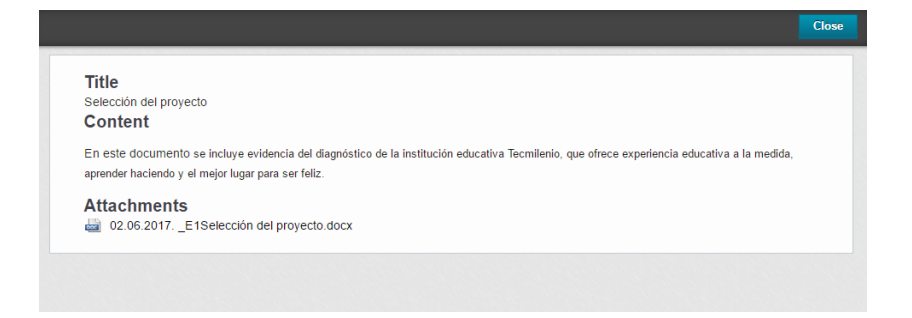

-

16. Una vez que termines de agregar todos los Artifacts para tu curso, da clic en Done Editing.

| Mayra Andrea García de A                                            | lba - Ma | estría en Educación 🖉                                                                                                    |                        |
|---------------------------------------------------------------------|----------|----------------------------------------------------------------------------------------------------|------------------------|
| O                                                                   |          | Metodología de la investigación 🖋                                                                                                    |                        |
| Metodología de la<br>investigación                                  | Û        | •••••••••••••••••••••••••••••••••••••••                                                                                                    |                        |
| Evidencia 1 - Selección del<br>proyecto<br>Evidencia 2 - Alcance de | ê<br>ê   | Evidencia 1 - Selección del proyecto                                                                                                    | 1                      |
| proyecto                                                            |          | NAdd Artifact Selección del proyecto 3                                                                                                    |                        |
|                                                                     |          | En esta evidencia, el participante deberá elegir una empresa en la que implementará un proyecto, hacer u<br>inicial, seleccionar la problemática a resolver y aplicar la metodología mencionada en el PMBOK para hace<br>planeación. | n diagnóstico<br>er la |
|                                                                     |          | θ                                                                                                    |                        |
|                                                                     |          | Eddards & Managed and an                                                                                                    | <b></b>                |

Así se verá tu portafolio:

| artfolios | My Portfolios<br>Portfolios offer a means to demonstrate formative and/or summat<br>portfolios. You can create additional portfolios, modify, share and | ive progress and achievement. The My Portfolios Page contains all your<br>delete existing portfolios. |
|-----------|----------------------------------------------------------------------------------------------------|----------------------------------------------------------------------------------------------------|
|           | Create Portfolio                                                                                                    | Search                                                                                                |
| rtfacts   | Check to select all items Delete  Metodología de la  investigación 0 Comments Edit View More Delete                                                     | Sort by: The Ascending Wew as:                                                                        |